# **Converting the Protocol Deviation Tool (PDT) to a Mobile Application**

## Introduction

This is a conceptual overview of my user experience design process and the selective challenges (project scope, device limitations, desired functionality, etc.) necessary to convert an existing enterprise-based, desktop/laptop application to an improved mobile Web experience. I'll use a smart phone-sized screen to force "mobile first" design choices.

For this overview, I will focus on Phases 1–3 (research, architecture and design, as noted below, as well as on my resume).

The desktop/laptop application discussed here is PAREXEL's "Protocol Deviation Tool" (PDT Release 2) and the mobile application we'll call "PDTM R3" ("M" for mobile, Release 3).

- Phase 1: Research
  - Top-down Research of Business Goals and Requirements
  - Heuristic Review of an Existing or Competitor's Application
  - Bottom-up Research of User Needs and Constraints
- Phase 2: Architecture
  - Information Architecture
  - High-level Application Screen Layout
- Phase 3: Design
  - Paper Sketch to Whiteboard to Wireframe and/or Prototype
  - Annotated Wireframes and/or Prototype as User Journeys
- Phase 4: Validation
  - Usability Test Script
  - Usability Report

## **Selective UXD Process Overview — Desktop/Laptop to Responsive**

## **Heuristic Review**

Not only is a heuristic review necessary to look at and critique the existing application, but this activity focuses the team on the critical mobile functionality for users. As will be seen, some of the functionality should be implemented on the desktop/ laptop Web app in a later release (e.g., R4, R5, etc.).

## What the Original PDT R2 Application Does

- The Protocol Deviation Tool (PDT) monitors key criteria and sub-criteria (e.g., compliance and legal issues; timely logistics; adverse events (AEs) that do not require hospitalization; serious adverse events (SAEs) that do require hospitalization; etc.) as defined by appropriate personnel. This monitoring occurs <u>while</u> a clinical trial is under way.
- Data results are manually filtered and sorted by the user to initiate <u>reactive</u> measures as needed.

### What the Original PDT R2 Application Does Not Do, or Does Not Do Well

- There are not enough <u>proactive</u> mechanisms to assist the user to spot, determine, react, etc. to any AEs and SAEs via dashboards, visualizations, alert mechanisms, pre-defined/changeable settings, etc.
- The application is <u>too tabular data heavy</u> in its data display, forcing the user to wade through columns of data to filter, search and sort in order to affect a <u>reactive</u> plan of action.
- The application relies on the import/export of Excel spreadsheets to manage the volume of data again, the user must manually filter, search and sort in order to affect a <u>reactive</u> plan of action.

## **Selective UXD Process Overview — Desktop/Laptop to Responsive**

## **Challenges for this Conversion to PDTM R3**

Like many Web-based applications, the reduced working area from a full-screen monitor to a tablet- or phone-sized screen present challenges, options and opportunities to fine tune its UX: system architecture, information design, task flows, etc.

- What Features to Keep and New Features to Add
  - **Create** Allow a user to create new protocol deviation (PD) via user-entered criteria. Multiple PDs are viewable in the dashboard, but for simplicity, I'll just show a single PD.
  - **Dashboard** This is a <u>new</u> feature to the responsive adaptation. It is a better means to <u>proactively</u> determine problems with an on-going clinical trial in real time that does not involve wading through columns of data.
  - **Search** An improved and reduced-in-size variation of the original vanilla search tool. This allows users to add themselves to other projects, etc.
- What Features to Remove
  - Excessive Data Entry especially if a majority of users will use their phones to simply "check on things".
  - **Excessive Columns of Data** this converted application should not reinvent the wheel of Excel, nor show large volumes of tabular data.
- What Features were Not Added to this Version
  - **Visualizations** Insufficient screen real estate for complex SpotFire- or Tableau-style visualizations even with "zoom in" and "zoom out" capabilities. The dashboard is a compromise. An R4 version that could detect screen size and from that enable visualizations would be a possible solution (or via a user preference).
  - **Internal Message System** This will be added to R4 either as part of PDT (as seen in R1–2), or linked to a user's actual email system. Integrated messaging is preferred as users can send each other PD settings for approval, consultation, system alarm settings, etc. as well as send alerts to colleagues and managers.
  - App Administration (User, System, PD Ranges, etc.) These will be added to R4 or R5 for high-level system control by "super users".

## Protocol Deviation Tool as a Mobile App — Phase 3: UX/UI Design — Source App Image

William Scammell — User Experience Designer

| PRO                    | тосо                           | L DEV                 | ΙΑΤΙΟ                                 | ΝΤ                      | DOL                        | Clie          | nt 🔻                              | Program                          | ▼ Study                |             | Welcome PCDA                    | Joe Sample   L           | ogout<br>oad PA      | REXEL                          |
|------------------------|--------------------------------|-----------------------|---------------------------------------|-------------------------|----------------------------|---------------|-----------------------------------|----------------------------------|------------------------|-------------|---------------------------------|--------------------------|----------------------|--------------------------------|
|                        |                                |                       |                                       |                         |                            |               |                                   |                                  | Exp                    | oort To D   | V Data Set Ex                   | port All Study F         | PDs Right            | where you need us <sup>∞</sup> |
| REVIEW                 | TREND ANALYSIS                 | TUDY SETUP ADM        | INISTRATION                           |                         | LE                         |               | /                                 |                                  |                        |             |                                 |                          |                      |                                |
| Change PD              | Review Status                  |                       |                                       |                         |                            |               |                                   |                                  |                        |             |                                 |                          |                      | Export To Excel                |
| Days Without<br>Review | t Source<br>System<br>All ▼ ▲▼ | Country<br>All ▼ ▲▼   | Principal<br>Investigator<br>All ▼ ▲▼ | PRXL Site<br>References | Subject<br>Number<br>All V | Visit<br>Ref. | Suggested<br>Category<br>All ▼ ▲▼ | Assigned<br>Category<br>All ▼ ▲▼ | Sub<br>Category<br>All | <b>T AT</b> | PD Review<br>Status<br>All ▼ ▲▼ | PD<br>Status<br>All ▼ ▲▼ | Last Updated<br>Date | Created<br>Date<br>All V       |
| 10                     | Impact Harmony                 | United Kingdom        | Bob Smith                             | 67                      | 1001                       | V2            | Major                             | Pending                          | Informed C             | onsent      | COL Reviewed                    | Closed                   | 01-Mar-13            | 01-Mar-13                      |
| 12                     | Impact Harmony                 | United Kingdom        | Bob Smith                             | 67                      | 1001                       | V2            | -                                 | Major                            | Inclusion/E            | xclusion    | Failed Validation               | Closed                   | 01-Mar-13            | 01-Mar-13                      |
| 13                     | Data Labs                      | United Kingdom        | Bob Smith                             | 67                      | 1001                       | V2            | Minor                             | Minor                            | Informed C             | onsent      | COL Reviewed                    | Closed                   | 01-Mar-13            | 01-Mar-13                      |
| 19                     | Impact Harmony                 | United Kingdom        | Bob Smith                             | 67                      | 1001                       | V2            | Major                             | Major                            | Inclusion/E            | xclusion    | Unreviewed                      | Closed                   | 01-Mar-13            | 01-Mar-13                      |
| 23                     | Impact Harmony                 | United Kingdom        | Bob Smith                             | 67                      | 1001                       | V2            | Minor                             | Minor                            | Informed C             | onsent      | COL Reviewed                    | Closed                   | 01-Mar-13            | 01-Mar-13                      |
| 27                     | Impact Harmony                 | United Kingdom        | Bob Smith                             | 67                      | 1001                       | V2            | -                                 | Pending                          | Informed C             | onsent      | Unreviewed                      | Closed                   | 01-Mar-13            | 01-Mar-13                      |
| 31                     | Data Labs                      | United Kingdom        | Bob Smith                             | 67                      | 1001                       | V2            | Minor                             | Minor                            | Informed C             | onsent      | COL Reviewed                    | Closed                   | 01-Mar-13            | 01-Mar-13                      |
| 37                     | Impact Harmony                 | United Kingdom        | Bob Smith                             | 67                      | 1001                       | V2            | Major                             | Major                            | Inclusion/E            | xclusion    | Unreviewed                      | Closed                   | 01-Mar-13            | 01-Mar-13                      |
|                        | )                              |                       |                                       |                         |                            |               |                                   |                                  |                        |             |                                 |                          |                      | 1                              |
| Protocol IDL:          | 123456; PRXL Site Re           | eference: 123456; Pri | ncipal Investigator: [                | Don Deluca; S           | everity: Major; Issue      | Category:     | 10; PD Spec Ref ID:               | -; Unique PD ID: 726             | 62                     |             |                                 |                          |                      |                                |
| DD Deview I            | llister                        |                       |                                       |                         | Description                |               |                                   |                                  |                        | م اما م     | nal DD Informatio               | _                        |                      |                                |
| PD Review i            | History                        |                       |                                       | P                       | Description                |               | $ \longrightarrow $               |                                  |                        | Additio     | onal PD Informatio              | 'n                       |                      |                                |
| LBST Rev               | viewed by Simon F              | ear on 21-Mar-201     | 3                                     |                         | This is how the P          | D is descr    | ibed. For IMPACT                  | Harmony, this is the             | he Issue               | This i      | s further informatio            | n regarding wh           | at has happened t    | to the PD or                   |
| I agree wi             | ith you all.                   |                       |                                       |                         | TEXI. FUI ECD, III         |               |                                   | uescribes the prob               |                        | For E       | DC, this will be extr           | racted from the          | site response fiel   | ds. If many                    |
| Assign Ca              | ategory major by Sin           | non Fear on 21-Ma     | -2013                                 |                         |                            |               |                                   |                                  |                        | sites       | respond, then they              | should be cond           | catenated together   | :                              |
| COL Revi<br>No comm    | iewed by Maggie Sm<br>ients    | hith on 20-Mar-2013   | 3                                     |                         |                            |               |                                   |                                  |                        |             |                                 |                          |                      |                                |
|                        |                                |                       |                                       |                         |                            |               |                                   |                                  | $\mathbf{i}$           |             |                                 |                          |                      |                                |
|                        |                                |                       |                                       |                         |                            |               |                                   |                                  |                        |             |                                 |                          |                      |                                |
|                        |                                |                       |                                       |                         |                            |               |                                   |                                  |                        |             |                                 |                          |                      |                                |
|                        |                                |                       |                                       |                         |                            |               |                                   |                                  |                        |             |                                 |                          |                      |                                |

IT Clinical Development / Human Factors

## **Comment – Source Image**

.....

Sample high-fidelity mockup from Protocol Deviation Tool R2 which is the starting point for the conversion to a mobile application.

## Protocol Deviation Tool as a Mobile App — Phase 3: UX/UI Design — Paper Sketches

William Scammell — User Experience Designer

#### Discussion PEOTOKOL PEVIETION KZ -> MORIE STREPENER, OF SENETED WER ATT FUNCTIONALITY CONVERTED TO STATISTIC STRATUS 5 EPHS WING EPT PHREXEL PRANA DEMATION A TOTAL LOL 初大事 CLICKET Ø FLUMAN PROSECT PART DEDGEMONS 9 PLUES PROVER 5 LOLUNN YIER 53 BAR STATE (+ OFFICE OFFICE OF FAR TERISPI 9 La parte These events who PD 02. CATE OF C 19 Ø CALIFORNED-HOW PARKAN PROTOCOL PRIVATIONA 48 They share which the state OUT YS' TASKEDAND CLAD Ow AM Dr VI LINEFTZ NEW YS SHE N P 1 N 10 10 3 I PARTE OD Y - Tomate P ALL TRAIN DALLTS

Because users will want to "check in" on their various clinical trials several times each work day, and dare we say weekends too, I started with the Status Dashboard and built out the Find and Create functionality later.

Don't worry, things get more neat and legible in later pages. For now, just bask in the glow of my scribbles, doodles, notes and arrows as I merge business requirements (top-down design) with user needs and UX best practices (bottom-up design).

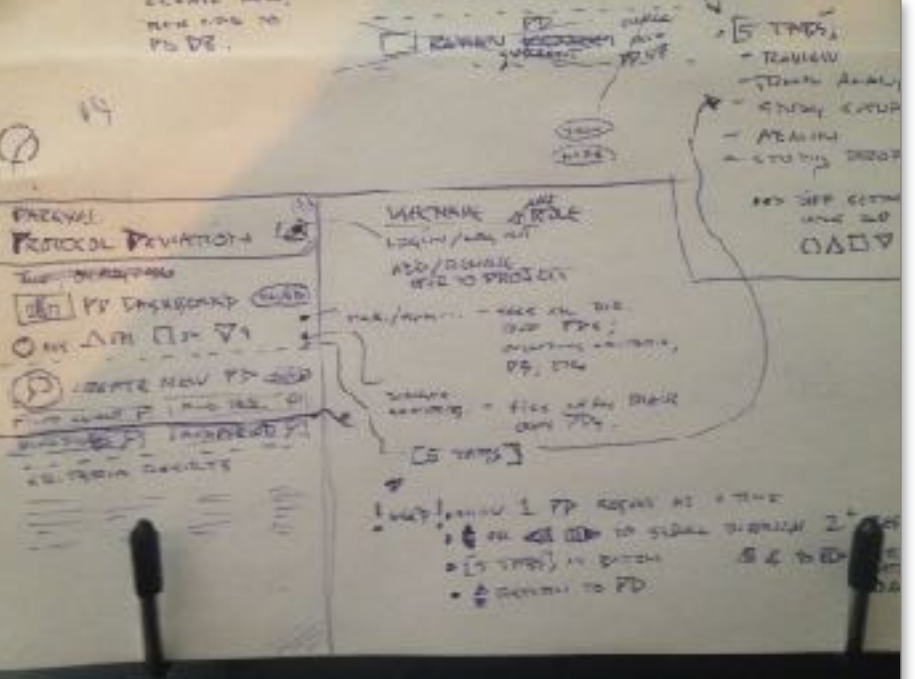

Protocol Deviation Tool as a Mobile App — Phase 3: UX/UI Design — White Board Sketches 1a

William Scammell — User Experience Designer

O BRANDING PAREXGL 0 0 PROTOCOL DEVINTION PREFS CO4 - LOG IN /OUT PD DASHROARD - LUANGE HIPE USER ROLE 3 - ADD / REMOVE 34 99 214 USER TO PD ETC. (HIDE) LREATH NEW (3) 8 FIND PROLAM PD CRITERIA FIND CUCNT SELECTION .... 21 PINT PERIOD P FIND STUDY SHOW RESPECTS 0 ... DISPLAY, THEN ADD TO PD PASHBOARD ABOVE. 1

## Discussion

Now it's time to neaten the paper sketches and move them to a white board for further refinement including some error checking, functional task flows, information design, system architecture, etc. while working through how the user easily journeys through the system to complete tasks. Protocol Deviation Tool as a Mobile App - Phase 3: UX/UI Design - White Board Sketches 1b

William Scammell — User Experience Designer

|                        | BETH "HIDE" BUTTONS<br>USED TO MERIMIZE                     |
|------------------------|-------------------------------------------------------------|
| - JUMP TO<br>MESSALES  | PATRENAL<br>PRUNDICO DEV. @<br>TUILI DASUBOARD<br>@ CREGATE |
| Wer ()SC 41 4 7        | I TO                                                        |
| PROGRESS T<br>Returned | REGULTS.                                                    |
|                        |                                                             |

## Discussion

More notes are added and there are some iterations of buttons and button titles; some changes in dashboard icons; and each sectional "tab" now has an "open" and "closed" view so users can concentrate on just the "tabs" they need to see (typically the PD Dashboard which has been placed at the top as it's the primary function of this mobile app).

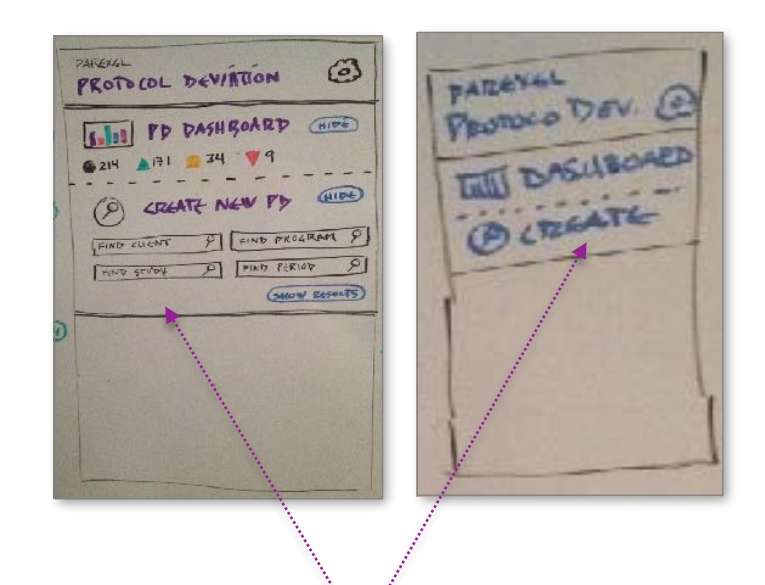

#### Note — App "Tabs" in Open and Closed Modes

White board sketches of the mobile app with its "tabs" in the open (left) and closed (right) view modes. There will be separate "Hide /Show" buttons in the wireframes.

.....

## Protocol Deviation Tool as a Mobile App – Phase 3: UX/UI Design – Compare Original App vs. WB Sketches 1

William Scammell — User Experience Designer

| PRO                          | тосо                      | L DEV              | IATIO                              | ΝΤΟ                     | DOL                        | Clie                | nt 🔻                           | Program                              | ▼ Study                  | Welcome PCDA                 | Joe Sample   L               | ogout PA             | REXEL                    |
|------------------------------|---------------------------|--------------------|------------------------------------|-------------------------|----------------------------|---------------------|--------------------------------|--------------------------------------|--------------------------|------------------------------|------------------------------|----------------------|--------------------------|
|                              |                           |                    |                                    |                         |                            |                     |                                |                                      | Export To D              | V Data Set Ex                | port All Study F             | PDs                  | vnere you need us -      |
| REVIEW                       | REND ANALYSIS             | TUDY SETUP ADN     |                                    | TUDY PROFI              | LE                         |                     |                                |                                      |                          |                              |                              |                      |                          |
| Change PD                    | Review Status             |                    |                                    |                         |                            |                     |                                |                                      |                          |                              |                              |                      | Export To Excel          |
| Days Without<br>Review<br>▲▼ | Source<br>System<br>All T | Country<br>All 🔻 🗸 | Principal<br>Investigator<br>All T | PRXL Site<br>References | Subject<br>Number<br>All T | Visit<br>Ref.<br>▲▼ | Suggested<br>Category<br>All T | Assigned<br>Category<br>All <b>v</b> | Sub<br>Category<br>All V | PD Review<br>Status<br>All T | PD<br>Status<br>All <b>v</b> | Last Updated<br>Date | Created<br>Date<br>All V |
| 10                           | Impact Harmony            | United Kingdom     | Bob Smith                          | 67                      | 1001                       | V2                  | Major                          | Pending                              | Informed Consent         | COL Reviewed                 | Closed                       | 01-Mar-13            | 01-Mar-13                |
| 12                           | Impact Harmony            | United Kingdom     | Bob Smith                          | 67                      | 1001                       | V2                  | -                              | Major                                | Inclusion/Exclusion      | Failed Validation            | Closed                       | 01-Mar-13            | 01-Mar-13                |
| 13                           | Data Labs                 | United Kingdom     | Bob Smith                          | 67                      | 1001                       | V2                  | Minor                          | Minor                                | Informed Consent         | COL Reviewed                 | Closed                       | 01-Mar-13            | 01-Mar-13                |
| 19                           | Impact Harmony            | United Kingdom     | Bob Smith                          | 67                      | 1001                       | V2                  | Major                          | Major                                | Inclusion/Exclusion      | Unreviewed                   | Closed                       | 01-Mar-13            | 01-Mar-13                |
| 23                           | Impact Harmony            | United Kingdom     | Bob Smith                          | 67                      | 1001                       | V2                  | Minor                          | Minor                                | Informed Consent         | COL Reviewed                 | Closed                       | 01-Mar-13            | 01-Mar-13                |
| 27                           | Impact Harmony            | United Kingdom     | Bob Smith                          | 67                      | 1001                       | V2                  |                                | Pending                              | Informed Consent         | Unreviewed                   | Closed                       | 01-Mar-13            | 01-Mar-13                |
| 31                           | Data Labs                 | United Kingdom     | Bob Smith                          | 67                      | 1001                       | V2                  | Minor                          | Minor                                | Informed Consent         | COL Reviewed                 | Closed                       | 01-Mar-13            | 01-Mar-13                |
| 37                           | Impact Harmony            | United Kingdom     | Bob Smith                          | 67                      | 1001                       | V2                  | Major                          | Major                                | Inclusion/Exclusion      | Unreviewed                   | Closed                       | 01-Mar-13            | 01-Mar-13                |
|                              |                           |                    |                                    |                         |                            |                     |                                |                                      |                          |                              |                              |                      | Þ                        |

Protocol IDL: 123456; PRXL Site Reference: 123456; Principal Investigator: Don Deluca; Severity: Major; Issue Category: 10; PD Spec Ref ID: -; Unique PD ID: 7262

| PD Review History                                                                                                    | PD Description                                                                                                    | Additional PD Information                                                                                                    |
|----------------------------------------------------------------------------------------------------|----------------------------------------------------------------------------------------------------|----------------------------------------------------------------------------------------------------|
| LBST Reviewed by Simon Fear on 21-Mar-2013<br>I agree with you all.<br>Assign Category major by Simon Fear on 21-Mar-2013<br>COL Reviewed by Maggie Smith on 20-Mar-2013<br>No comments | This is how the PD is described. For IMPACT Harmony, this is the Issue<br>Text. For ECD, this is the DCF error text that describes the problem. | This is further information regarding what has happened to the PD or<br>clarifying comments. For IH, this is taken from the Issue Action field.<br>For EDC, this will be extracted from the site response fields. If many<br>sites respond, then they should be concatenated together. |
|                                                                                                    |                                                                                                    |                                                                                                    |

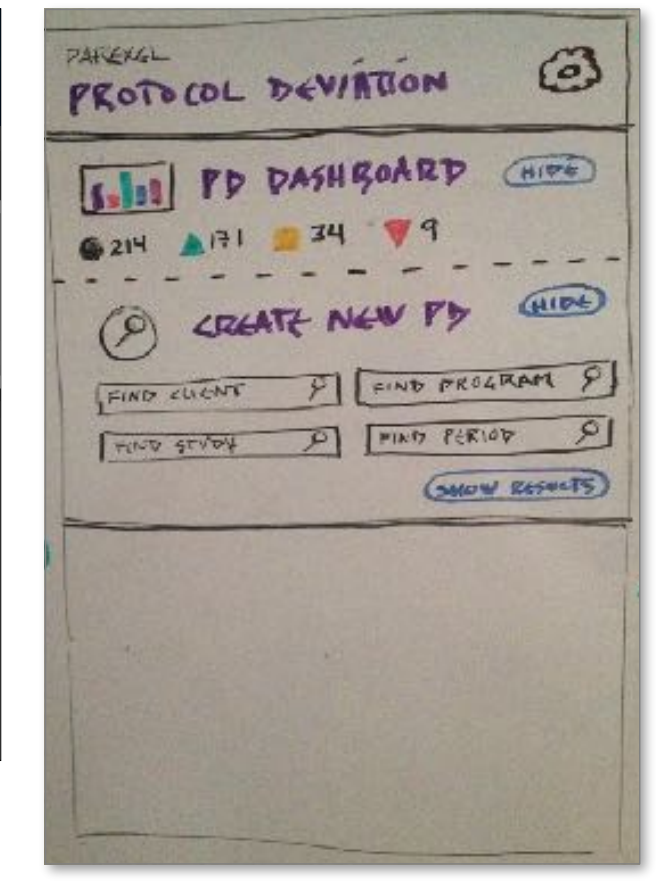

IT Clinical Development / Human Factor

See next page for comparison notes of what functionality will be seen in PDTM R3.

### Protocol Deviation Tool as a Mobile App — Phase 3: UX/UI Design — Compare Original App vs. WB Sketches 2

William Scammell — User Experience Designer

#### Note — Desktop to Mobile Tabs

These 3 tabs become the Dashboard, Find and Create tabs in the mobile app.

The other 2 tabs are for later releases and apply to Super User tasks.

#### Note — Create New Protocol Deviation

These sort / filter pulldowns will become smart search fields in the mobile app.

(The smart search fields are available in the PD Dashboard view once that mode is enabled during drill down. See the wireframes in later pages.)

PAREXGL

| PRO                   | тосо                        | L DEV                  | ΙΑΤΙΟ                              | ΝΤΟ                     | DOL                         | G                                | ient                           | ▼ Prog                    | am                           | ▼ Study<br>Exp         | bort fo D                   | Welcome PCDA                                                        | Joe Sample   i.<br>1 V L<br>port All Study F          | ogout<br>nad Ri<br>PDs                            | PAREXEL                              |                     |
|-----------------------|-----------------------------|------------------------|------------------------------------|-------------------------|-----------------------------|----------------------------------|--------------------------------|---------------------------|------------------------------|------------------------|-----------------------------|---------------------------------------------------------------------|-------------------------------------------------------|---------------------------------------------------|--------------------------------------|---------------------|
| REVIEW                | TREND ANALYSIS S            | TUDY SETUP ADM         | IINISTRATION                       | STUDY PROFIL            | .E                          |                                  | /                              |                           |                              |                        | /                           |                                                                     |                                                       |                                                   |                                      |                     |
| Days Withou<br>Review | t Source<br>System<br>All V | Country<br>All V       | Principal<br>Investigator<br>All V | PRXL Site<br>References | Subject<br>Number<br>All    | Visit<br>Ref.                    | Suggester<br>Category<br>All   | d As<br>Ca<br>▼ ▲▼ A      | igned<br>egory<br>T          | Sub<br>Category<br>All | <u>v</u> Av                 | PD Review<br>Status<br>All V                                        | PD<br>Status<br>All V                                 | Last Update<br>Date<br>All                        | Created<br>Date                      |                     |
| 10                    | Impact Harmony              | United Kingdom         | Bob Smith                          | 67                      | 1001                        | V2                               | Major                          | Pe                        | nding                        | Informed C             | onsent                      | COL Reviewed                                                        | Closed                                                | 01-Mar-13                                         | 01-Mar-13                            |                     |
| 12                    | Impact Harmony              | United Kingdom         | Bob Smith                          | 67                      | 1001                        | V2                               | -                              | Ma                        | or                           | Inclusion/E            | xclusion                    | Failed Validation                                                   | Closed                                                | 01-Mar-13                                         | 01-Mar-13                            |                     |
| 13                    | Data Labs                   | United Kingdom         | Bob Smith                          | 67                      | 1001                        | V2                               | Minor                          | Mi                        | or                           | Informed C             | onsent                      | COL Reviewed                                                        | Closed                                                | 01-Mar-13                                         | 01-Mar-13                            |                     |
| 19                    | Impact Harmony              | United Kingdom         | Bob Smith                          | 67                      | 1001                        | V2                               | Major                          | Ma                        | or                           | Inclusion/E            | xclusion                    | Unreviewed                                                          | Closed                                                | 01-Mar-13                                         | 01-Mar-13                            |                     |
| 23                    | Impact Harmony              | United Kingdom         | Bob Smith                          | 67                      | 1001                        | V2                               | Minor                          | Mi                        | or                           | Informed C             | onsent                      | COL Reviewed                                                        | Closed                                                | 01-Mar-13                                         | 01-Mar-13                            |                     |
| 27                    | Impact Harmony              | United Kingdom         | Bob Smith                          | 67                      | 1001                        | V2                               | -                              | Pe                        | nding                        | Informed C             | onsent                      | Unreviewed                                                          | Closed                                                | 01-Mar-13                                         | 01-Mar-13                            | U                   |
| 31                    | Data Labs                   | United Kingdom         | Bob Smith                          | 67                      | 1001                        | V2                               | Minor                          | Mi                        | or                           | Informed C             | onsent                      | COL Reviewed                                                        | Closed                                                | 01-Mar-13                                         | 01-Mar-13                            |                     |
| 37                    | Impact Harmony              | United Kingdom         | Bob Smith                          | 67                      | 1001                        | V2                               | Major                          | Ma                        | or                           | Inclusion/E            | xclusion                    | Unreviewed                                                          | Closed                                                | 01-Mar-13                                         | 01-Mar-13                            | $\overline{\nabla}$ |
| 1                     | )                           |                        |                                    |                         | 4                           |                                  | A                              |                           |                              |                        |                             |                                                                     |                                                       |                                                   |                                      | Þ                   |
| Protocol IDL:         | 123456; PRXL Site Re        | eference: 123456; Prir | ncipal Investigator:               | Don Deluca; Se          | werity Major;               | Issue Category                   | : 10; PD Spec                  | Ref ID: -; Ur             | que PD ID: 7                 | 262                    |                             |                                                                     |                                                       |                                                   |                                      |                     |
| PD Review             | History                     |                        |                                    | PD                      | Descriptio                  | n                                |                                |                           |                              |                        | Additio                     | nal PD Informatio                                                   | 'n                                                    |                                                   |                                      |                     |
| LBST Re<br>I agree w  | viewed by Simon F           | ear on 21-Mar-201      | 3                                  |                         | This is how<br>Text. For EC | the PD is des<br>CD, this is the | cribed. For II<br>DCF error te | MPACT Han<br>xt that desc | iony, this is<br>bes the pro | the Issue<br>blem.     | This is<br>clarify<br>For E | s further information<br>ing comments. For<br>DC, this will be extr | n regarding wh<br>IH, this is take<br>racted from the | at has happer<br>in from the Iss<br>site response | ied to the PD or<br>ue Action field. | *****               |

# PROTOCOL DEVIATION HIPH HIDE LREATE FIND PROLAM FIND CUCHT PINT PERIOD P FIND STUDY GMOW RESPECTS

#### Note – Dashboard

Assign Category major by Simon Fear on 21-Mar-2013 COL Reviewed by Maggie Smith on 20-Mar-2013

No comments

There was no dashboard in the R1-2 releases. A dashboard approach is imperative with a phone's small screen and to eliminate the huge tabular data columns.

.....

#### Note — Find Existing Protocol Deviation

The Find function splits off from the Create area in the actual wireframes (seen in later pages) to focus the user's attention on that task and because the results involve much different use cases.

6

## Protocol Deviation Tool as a Mobile App — Phase 3: UX/UI Design — Home Screen with All Views in "Hide" Mode

William Scammell — User Experience Designer

| With The Log AnALYSIS       STUDY SETUR       ADMINISTRATION       STUDY PROFILE         ange PD Revew       Status       Interestingtor       Parce of the status       Execution       Status       Status                                                                                                    | With The DA AMALONS       STUDY SETUR       Additional Transmotion       STUDY SETUR       Additional Transmotion       Study Transmotion       Additional Transmotion       Study Transmotion       Study Transmotion       <                                                                                                    |                                                                                                    | TOOL                            | Clie          | nt 🔻                           | Program              | Study<br>Export To D     | Welcome PCDA  Perioc / Data Set | Joe Sample   L<br>L<br>port All Study F | pgout<br>pad PA<br>Right | WREXEL          |
|----------------------------------------------------------------------------------------------------|----------------------------------------------------------------------------------------------------|----------------------------------------------------------------------------------------------------|---------------------------------|---------------|--------------------------------|----------------------|--------------------------|---------------------------------|-----------------------------------------|--------------------------|-----------------|
| Without       Source       Country       Principal       Principal       Principal       Cast Optimization       PD Review       PD Review <th>Number         County Municipal         Processing         County Municipal         Processing         County Municipal         Processing         County Municipal         Processing         County Municipal         Processing         County Municipal         Processing         County Municipal         Processing         County Municipal         Processing         County Municipal         Processing         County Municipal         Processing         County Municipal         County Municipal<th>VIEW TREND ANALYSIS STUDY SETUP ADMINISTRATION STUDY</th><th>PROFILE</th><th></th><th></th><th></th><th></th><th></th><th></th><th></th><th>Export To Excel</th></th>                                                                 | Number         County Municipal         Processing         County Municipal         Processing         County Municipal         Processing         County Municipal         Processing         County Municipal         Processing         County Municipal         Processing         County Municipal         Processing         County Municipal         Processing         County Municipal         Processing         County Municipal         Processing         County Municipal         County Municipal <th>VIEW TREND ANALYSIS STUDY SETUP ADMINISTRATION STUDY</th> <th>PROFILE</th> <th></th> <th></th> <th></th> <th></th> <th></th> <th></th> <th></th> <th>Export To Excel</th>                                                                                                    | VIEW TREND ANALYSIS STUDY SETUP ADMINISTRATION STUDY                                                    | PROFILE                         |               |                                |                      |                          |                                 |                                         |                          | Export To Excel |
| Impact Harmony       United Kingdom       Bob Smith       67       1001       V2       Major       Pending       Informed Consent       COL Reviewed       Closed       01-Mar-13       01-Mar-13 <t< th=""><th>Impact Harmory       Unled Kingdom       Bob Smith       67       1001       V.2       Major       Panding       Informed Consent       COL Reviewed       Closed       01-Mar-13       01-Mar-13       <t< th=""><th>s Without Source Principal PRX<br/>iew System Country Investigator Refe<br/>Av All V Av All V Av All V Av</th><th>L Site Subject<br/>rences Number</th><th>Visit<br/>Ref.</th><th>Suggested<br/>Category<br/>All T</th><th>Assigned<br/>Category</th><th>Sub<br/>Category<br/>All V</th><th>PD Review<br/>Status</th><th>PD<br/>Status</th><th>Last Updated<br/>Date</th><th>Created<br/>Date</th></t<></th></t<> | Impact Harmory       Unled Kingdom       Bob Smith       67       1001       V.2       Major       Panding       Informed Consent       COL Reviewed       Closed       01-Mar-13       01-Mar-13 <t< th=""><th>s Without Source Principal PRX<br/>iew System Country Investigator Refe<br/>Av All V Av All V Av All V Av</th><th>L Site Subject<br/>rences Number</th><th>Visit<br/>Ref.</th><th>Suggested<br/>Category<br/>All T</th><th>Assigned<br/>Category</th><th>Sub<br/>Category<br/>All V</th><th>PD Review<br/>Status</th><th>PD<br/>Status</th><th>Last Updated<br/>Date</th><th>Created<br/>Date</th></t<>                                                                                                    | s Without Source Principal PRX<br>iew System Country Investigator Refe<br>Av All V Av All V Av All V Av | L Site Subject<br>rences Number | Visit<br>Ref. | Suggested<br>Category<br>All T | Assigned<br>Category | Sub<br>Category<br>All V | PD Review<br>Status             | PD<br>Status                            | Last Updated<br>Date     | Created<br>Date |
| Impact Harmony       United Kingdom       Bob Smith       67       1001       V2       -       Major       Inclusion/Exclusion       Failed Validation       Closed       01-Mar-13       01-Mar-13                                                                                                    | Impact Harmony       United Kingdom       Bob Smith       67       1001       V2       -       Major       Inclusion/Exclusion       Failed Validation       Closed       01-Mar-13       01-Mar-13                                                                                                    | Impact Harmony United Kingdom Bob Smith 67                                                              | 1001                            | V2            | Major                          | Pending              | Informed Consent         | COL Reviewed                    | Closed                                  | 01-Mar-13                | 01-Mar-13       |
| Data Labs       United Kingdom       Bob Smith       67       1001       V2       Minor       Minor       Informed Consent       COL Reviewed       Closed       01-Mar-13       01-Mar-13         Impact Harmony       United Kingdom       Bob Smith       67       1001       V2       Major       Major       Inclusion/Exclusion       Unreviewed       Closed       01-Mar-13       01-Mar-13                                                                                                    | Data Laba       United Kingdom       Bob Smith       67       1001       V2       Minor       Informed Consent       COL Reviewed       Closed       01-Mar-13       01-Mar-13         Impact Harmony       United Kingdom       Bob Smith       67       1001       V2       Minor       Minor       Informed Consent       COL Reviewed       Closed       01-Mar-13       01-Mar-13                                                                                                    | Impact Harmony United Kingdom Bob Smith 67                                                              | 1001                            | V2            | -                              | Major                | Inclusion/Exclusion      | Failed Validation               | Closed                                  | 01-Mar-13                | 01-Mar-13       |
| Impact Harmony       United Kingdom       Bob Smith       67       1001       V2       Major       Major       Inclusion/Exclusion       Unreviewed       Closed       01-Mar-13       01-Mar-13         Impact Harmony       United Kingdom       Bob Smith       67       1001       V2       Minor       Informed Consent       COL Reviewed       Closed       01-Mar-13       01-Mar-13 </th <td>Impact Harmony       United Kingdom       Bob Smith       67       1001       V2       Major       Indusion/Exclusion       Unreviewed       Closed       01-Mar-13       01-Mar-13         Impact Harmony       United Kingdom       Bob Smith       67       1001       V2       Minor       Minor       Informed Consent       COL Reviewed       Closed       01-Mar-13       01-Mar-13<td>Data Labs United Kingdom Bob Smith 67</td><td>1001</td><td>V2</td><td>Minor</td><td>Minor</td><td>Informed Consent</td><td>COL Reviewed</td><td>Closed</td><td>01-Mar-13</td><td>01-Mar-13</td></td>                                                                                                    | Impact Harmony       United Kingdom       Bob Smith       67       1001       V2       Major       Indusion/Exclusion       Unreviewed       Closed       01-Mar-13       01-Mar-13         Impact Harmony       United Kingdom       Bob Smith       67       1001       V2       Minor       Minor       Informed Consent       COL Reviewed       Closed       01-Mar-13       01-Mar-13 <td>Data Labs United Kingdom Bob Smith 67</td> <td>1001</td> <td>V2</td> <td>Minor</td> <td>Minor</td> <td>Informed Consent</td> <td>COL Reviewed</td> <td>Closed</td> <td>01-Mar-13</td> <td>01-Mar-13</td>                                                                                                    | Data Labs United Kingdom Bob Smith 67                                                                   | 1001                            | V2            | Minor                          | Minor                | Informed Consent         | COL Reviewed                    | Closed                                  | 01-Mar-13                | 01-Mar-13       |
| Impact Harmony       United Kingdom       Bob Smith       67       1001       V2       Minor       Informed Consent       COL Reviewed       Closed       01-Mar-13       01-Mar-13         Impact Harmony       United Kingdom       Bob Smith       67       1001       V2       -       Pending       Informed Consent       Unreviewed       Closed       01-Mar-13       01-Mar-13                                                                                                    | Impact Harmony       United Kingdom       Bob Smith       67       1001       V2       Minor       Minor       Informed Consent       COL Reviewed       Closed       01-Mar-13       01-Mar-13                                                                                                    | Impact Harmony United Kingdom Bob Smith 67                                                              | 1001                            | V2            | Major                          | Major                | Inclusion/Exclusion      | Unreviewed                      | Closed                                  | 01-Mar-13                | 01-Mar-13       |
| Impact Harmony       United Kingdom       Bob Smith       67       1001       V2       -       Pending       Informed Consent       Unreviewed       Closed       01-Mar-13       01-Mar-13       01-M                                                                                                    | Impact Harmony         United Kingdom         Bob Smith         67         1001         V2         Pending         Informed Consent         Unreviewed         Closed         01-Mar-13         01-Mar-13         01-M                                                                                                    | Impact Harmony United Kingdom Bob Smith 67                                                              | 1001                            | V2            | Minor                          | Minor                | Informed Consent         | COL Reviewed                    | Closed                                  | 01-Mar-13                | 01-Mar-13       |
| Data Labs United Kingdom Bob Smith 67 1001 V2 Minor Minor Informed Consent COL Reviewed Closed 01-Mar-13 01-Mar-13   Impact Harmony United Kingdom Bob Smith 67 1001 V2 Major Major Inclusion/Exclusion Unreviewed Closed 01-Mar-13 01-Mar-13                                                                                                    | Data Labs United Kingdom Bob Smith 67 1001 V2 Minor Minor Informed Consent COL Reviewed Closed 01-Mar-13 01-Mar-13 <t< td=""><td>Impact Harmony United Kingdom Bob Smith 67</td><td>1001</td><td>V2</td><td>-</td><td>Pending</td><td>Informed Consent</td><td>Unreviewed</td><td>Closed</td><td>01-Mar-13</td><td>01-Mar-13</td></t<>                                                                                                    | Impact Harmony United Kingdom Bob Smith 67                                                              | 1001                            | V2            | -                              | Pending              | Informed Consent         | Unreviewed                      | Closed                                  | 01-Mar-13                | 01-Mar-13       |
| Impact Harmony United Kingdom Bob Smith 67 1001 V2 Major Major Inclusion/Exclusion Unreviewed Closed 01-Mar-13 01-Mar-13 1 1 1 1 1 1 1 1 1 1 1 1 1 1 1 1 1 1                                                                                                    | Impact Harmony United Kingdom Bob Smith 67 1001 V2 Major Major Inclusion/Exclusion Unreviewed Closed 01-Mar-13 01-Mar-13 1-Mar-13 | Data Labs United Kingdom Bob Smith 67                                                                   | 1001                            | V2            | Minor                          | Minor                | Informed Consent         | COL Reviewed                    | Closed                                  | 01-Mar-13                | 01-Mar-13       |
| IDL: 123456; PRXL Site Reference: 123456; Principal Investigator: Don Deluca; Severity: Major; Issue Category: 10; PD Spec Ref ID; Unique PD ID. 7282         view History       PD Description       Additional PD Information         TR eviewed by Simon Fear on 21-Mar-2013<br>ree with you all.<br>ign Category: major by Simon Fear on 21-Mar-2013<br>. Reviewed by Maggie Smith on 20-Mar-2013<br>. Onements       This is how the PD is described. For IMPACT Harmony, this is the Issue<br>Text. For ECD, this is the DCF error text that describes the problem.       This is further information regarding what has happened to the PD or<br>clarifying comments. For IH, this is taken from the Issue Action field.<br>For EDC, this will be extracted from the site response fields. If many<br>sites respond, then they should be concatenated together.                                                                                                    | A IDL: 123456; PRXL Site Reference: 123456; Principal Investigator: Don Deluca; Severity: Major, Issue Category: 10; PD Spec Ref ID: -; Unique PD ID: 7262 view History PD Description This is how the PD is described. For IMPACT Harmory, this is the Issue Text. For ECD, this is is the DCF error text that describes the problem. This is how the PD is described. For IMPACT Harmory, this is the Issue Text. For ECD, this is the DCF error text that describes the problem. Reviewed by Maggie Smith on 20-Mar-2013 comments                                                                                                    | Impact Harmony United Kingdom Bob Smith 67                                                              | 1001                            | V2            | Major                          | Major                | Inclusion/Exclusion      | Unreviewed                      | Closed                                  | 01-Mar-13                | 01-Mar-13       |
|                                                                                                    |                                                                                                    | OL Reviewed by Maggie Smith on 20-Mar-2013<br>o comments                                                |                                 |               |                                |                      |                          |                                 |                                         |                          |                 |

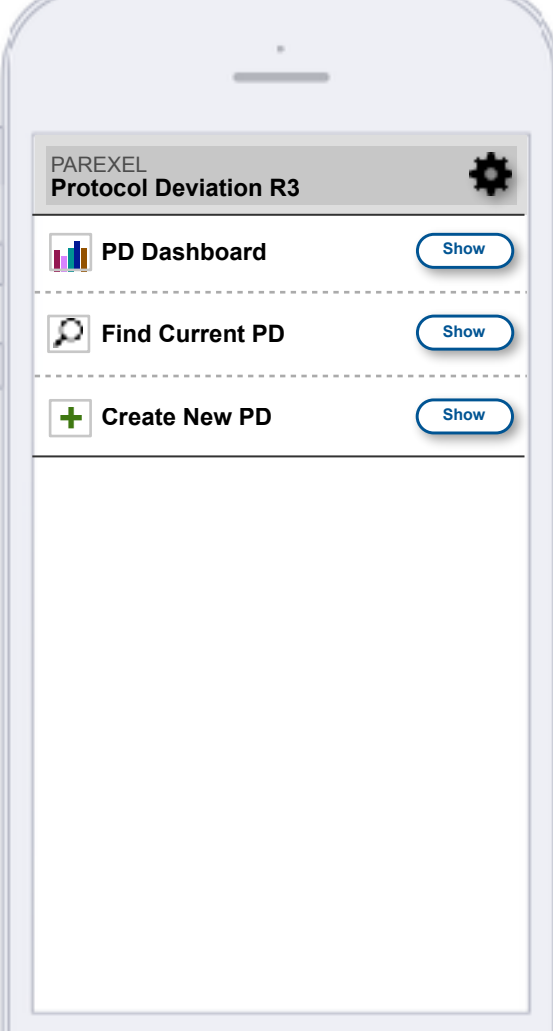

## Protocol Deviation Tool as a Mobile App — Phase 3: UX/UI Design — Home Screen with All Views in "Hide" Mode

William Scammell — User Experience Designer

1-3 - Primary User Areas
1 - The dashboard (PDTM R3) displays the status of protocol

deviations for all ongoing trials

2 - The user can find other trials

and add themselves so they can monitor more than one trial.

These newly added PDs would

show up in the dashboard area.

(This process is not shown in this

3 — Users can also start new PDs based on typical default criteria /

settings, or use their own. Users could also set up different settings for the same trial to test theories in a proactive manner.

These newly created PDs would

show up in the dashboard area.

(This process is not shown in this

that the user is linked to.

deck.)

deck.)

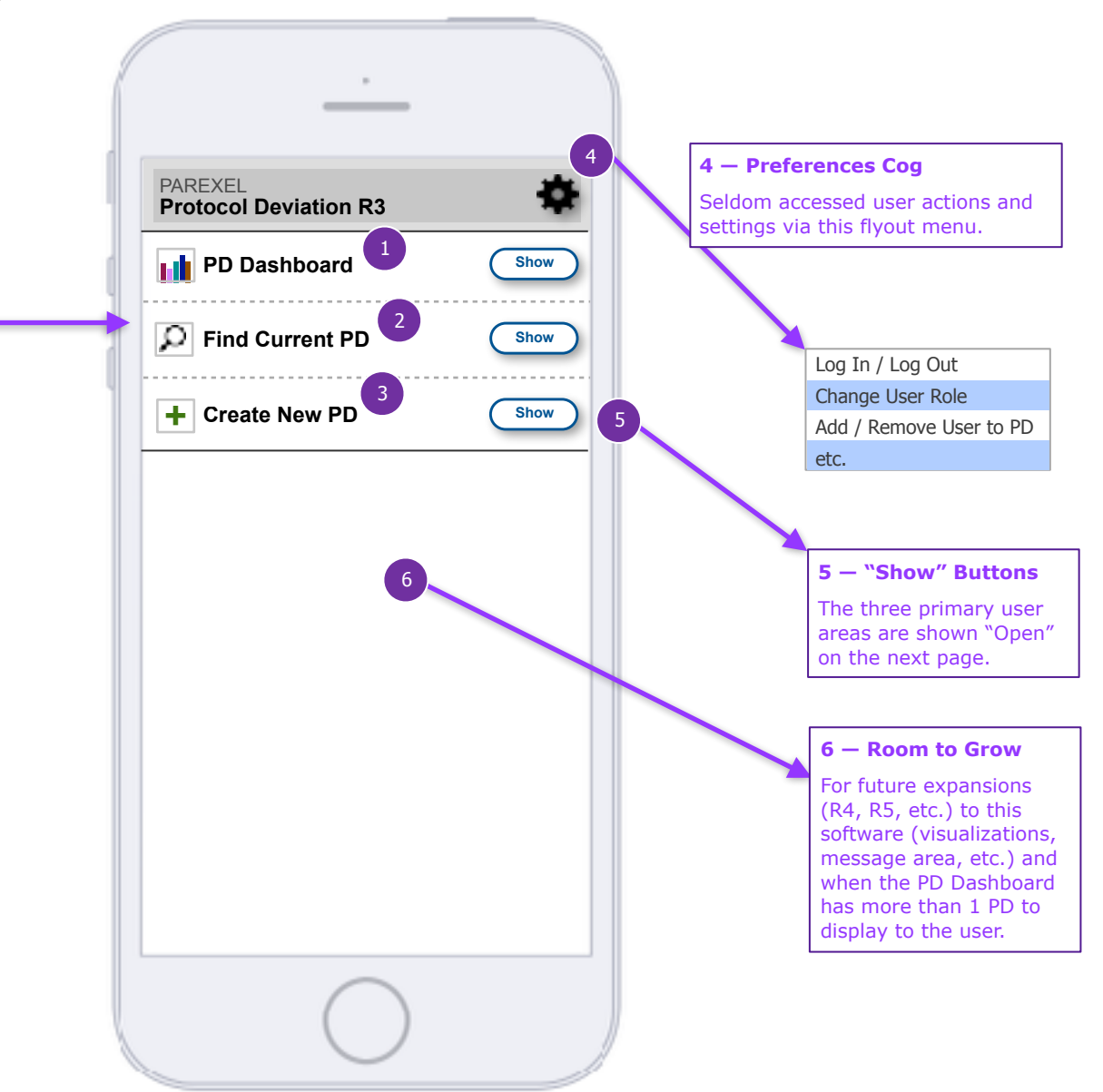

All 3 tabs in their "closed" position

## Protocol Deviation Tool as a Mobile App — Phase 3: UX/UI Design — Home Screen with All Views in "Show" Mode

William Scammell — User Experience Designer

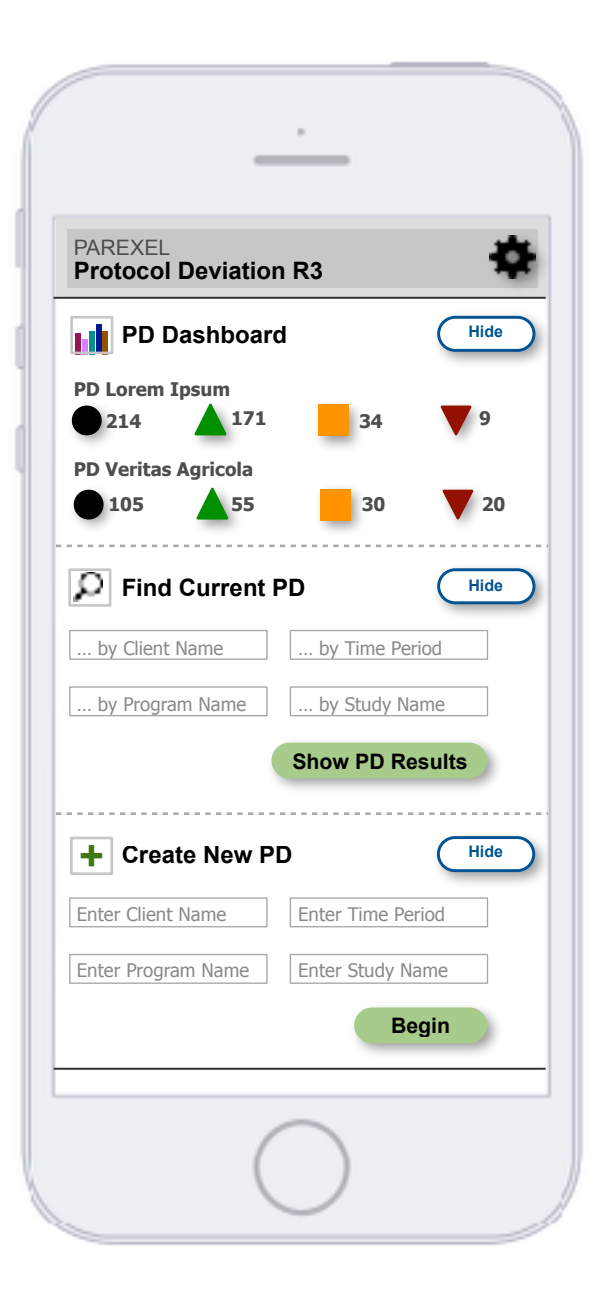

All 3 tabs in their "open" position See next page for comments

## Protocol Deviation Tool as a Mobile App — Phase 3: UX/UI Design — Home Screen with All Views in "Show" Mode

William Scammell — User Experience Designer

#### 1 - PD Dashboard

(A) For clinical trial "**PD Lorem Ipsum**" the icons refer to:

#### Black Circle -

- 214 Total PDs are linked to this PD.
- Clicking on this icon takes the user to an overview screen (not yet shown in this deck) for <u>all</u> linked PDs just the "PD Lorem Ipsum" trial.

#### **Green Up Arrow** –

- 171 of the 214 PDs linked to this PD are above their criteria range.
- Clicking on this icon takes the user to a screen (not yet shown in this deck) for all linked PDs that are <u>above</u> their minimum acceptable range.

#### Orange Square —

- 34 of the 214 PDs linked to this PD are <u>within</u> their median criteria range.
- Clicking on this icon takes the user to a screen (not shown in this deck) for all linked PDs that are <u>within</u> their range.

#### **Red Down Arrow** –

- 9 of the 214 PDs linked to this PD are <u>below</u> their minimum criteria range.
- Clicking on this icon takes the user to a screen (not shown in this deck) for all linked PDs that are <u>below</u> their range.

(B) For clinical trial "**PD Veritas Agricola**" the icons refer to:

- $\bullet$  Black Circle 105 Total PDs for this clinical trial.
- $\bullet$  Green Up Arrow 55 PDs above their criteria range.
- $\bullet$  Orange Square 30 PDs within their median criteria range.
- $\bullet$  Red Down Arrow 20 PDs below their minimum criteria range.

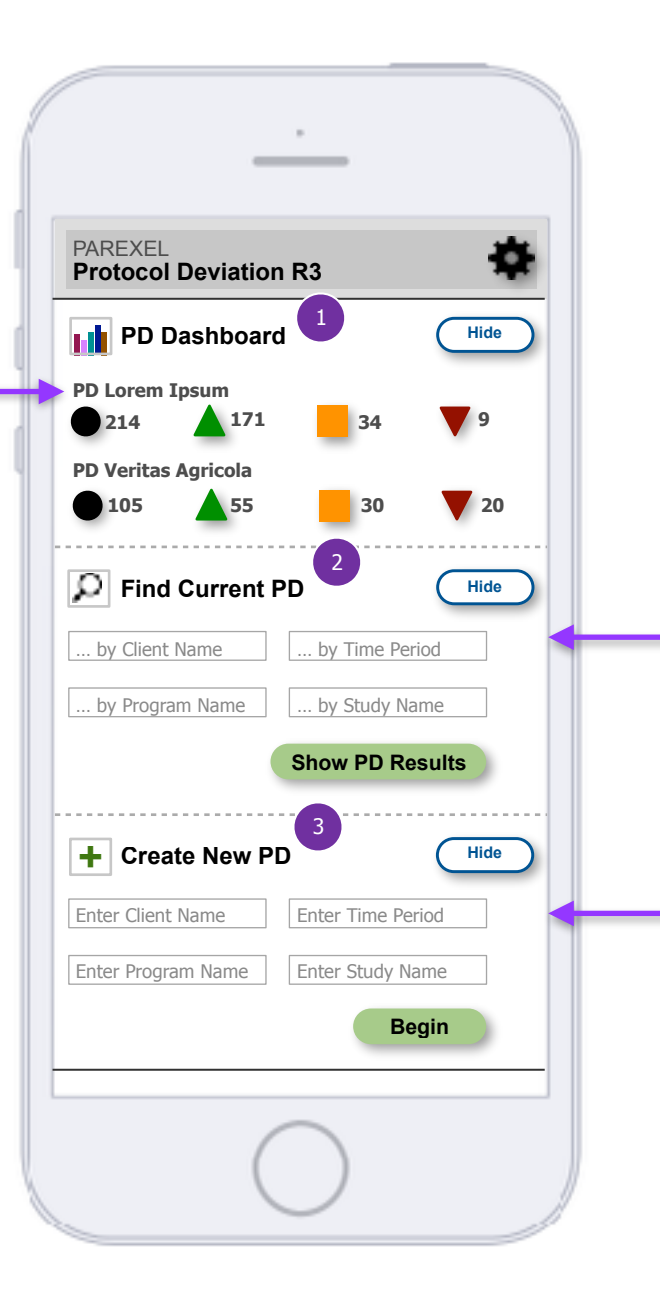

#### 2 — Find Current PD

The user can find other clinical trials and add themselves so they can monitor the PDs of more than one trial.

Users should enter information into more than one Data Entry Field to find a current PD creation process more quickly.

After the user finds a new PD and adds it to their list, it would appear in the Dashboard area. This process shown is not shown in this deck.

#### 3 – Create New PD

Users can start new PDs based on typical default criteria / settings, or use their own. Users could also set up different settings for the same trial to test theories in a proactive manner.

Users enter information into one or more Data Entry Fields to create new PDs more efficiently. After pressing "Begin" a new screen (not shown) would be used to enter various PD criteria to monitor. Once those steps are complete, the new PD would appear in the Dashboard area.